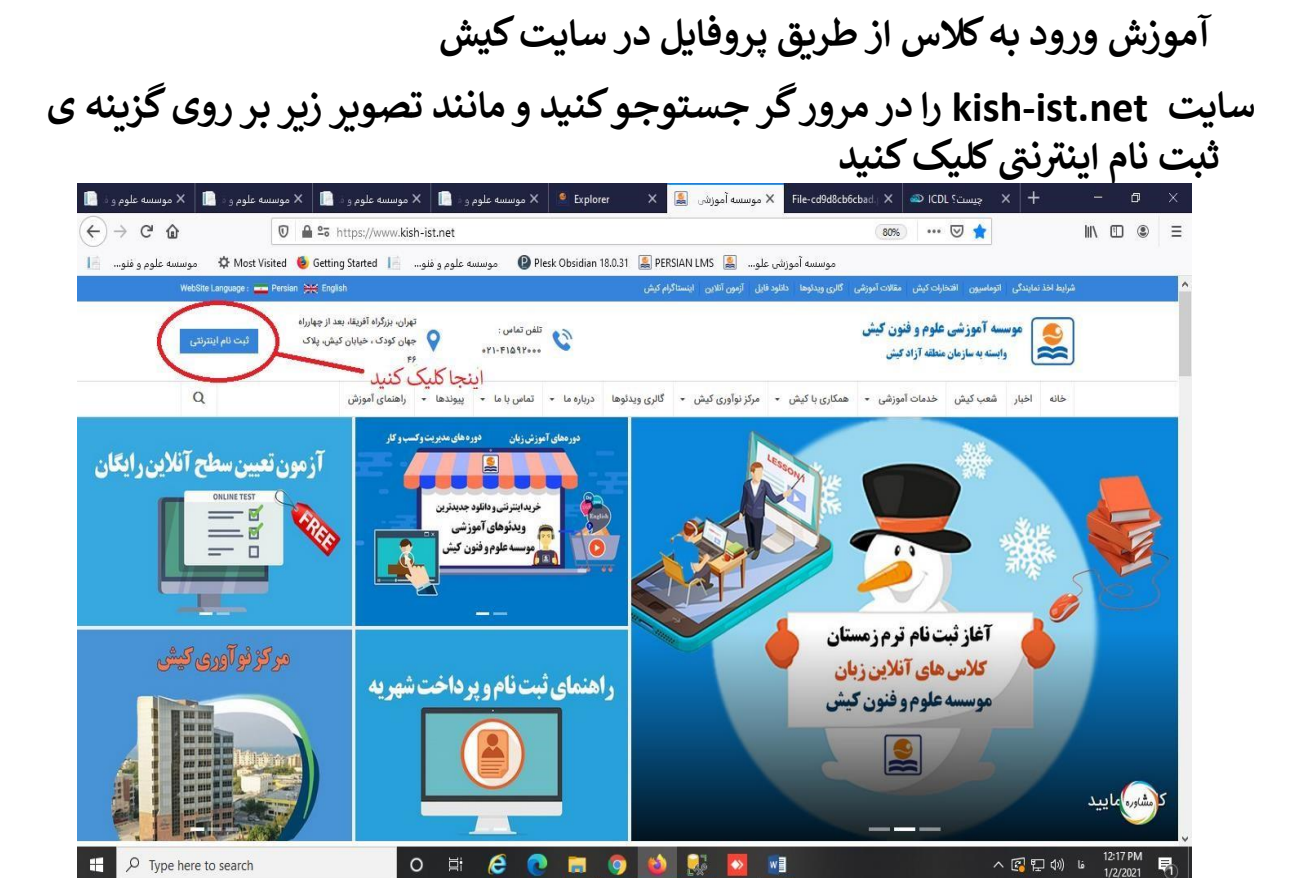

بعد مانند تصویر زیر باید در قسمت سمت راست شماره زبان آموزی در قسمت چپ رمز عبور کد ملی را وارد کنید

|                                                                             | _                                                         | مۇكىتى دۇرىكى دۇرىكى                                                                                                    |
|-----------------------------------------------------------------------------|-----------------------------------------------------------|----------------------------------------------------------------------------------------------------|
| سامانه خلمان الخبر ونیخی<br>موسسه علوم و فنون کیش<br>لی خود را وارد نمایید. | آموزی و در قسمت رمز عبور کد م<br>ز خود تماس حاصل فرمایید. | واست بسانان خطر آزاد کمین<br>دین آموز عزیز در قسمت نام کاربری، شماره زبان آ<br>در مورت عدم موفقیت در ورود به سیستم با مرکز |
| ورود به سامانه                                                              |                                                           | نوع کاربری : 🗨 ریان آموز 🄍 کاربر شعبه 🔍 ویان آموز                                                                          |
|                                                                             |                                                           | 🛕 :: جهت یادآوری رمز عبور اینجا کلیک نمائید                                                                                |

## بر روی ورود به آموزش آنلاین کلیک کنید

| شعبه آموزش مجارِف کیش<br>عرض آهدید.<br>۳ شما به آدرس 192،18،11 جهت حفظ امنیت بیشتر در سیستم ذخیره گردید. | سامانه خدمات الکترونیکی<br>موسسه آموزشی علوم و فنون کیش                                      |                                                                                          |
|----------------------------------------------------------------------------------------------------|----------------------------------------------------------------------------------------------|------------------------------------------------------------------------------------------|
| یست برداخت ها ∷ سوانق و نمرات ∷ سینما زبان کیش ∷ نمایش اطلاعات قردی ∷ راهنما ∷ حراست                     | رداخت از طریق درگاه بانک <mark>:::ورود به آموزش آنلاین :::انتقال به شعبه مرکزی ::</mark> : ل | :: صفحه اصلی ا <mark>: ثبت نام اینترنتی</mark> :: پ                                      |
|                                                                                                    | جهت ورود کلیک نمایید                                                                         | <u>میط شده جلسه یک</u><br><u>میط شده جلسه دو</u><br>میط شده جلسه سه<br>میط شده جلسه جهار |
| افزار متعالی به هوسسه علوم و فیون کیش محفوظ می باشد.<br>۵۰ سبارک و گستریش توسط شدرکت پارس قیاوران        | تمامی حقوق این نرم ا<br>طراحی، بیاد                                                          |                                                                                          |
|                                                                                                    |                                                                                              |                                                                                          |
|                                                                                                    |                                                                                              |                                                                                          |
|                                                                                                    |                                                                                              |                                                                                          |
|                                                                                                    |                                                                                              |                                                                                          |
|                                                                                                    |                                                                                              |                                                                                          |
|                                                                                                    |                                                                                              |                                                                                          |
|                                                                                                    |                                                                                              |                                                                                          |

بر روی ایجاد کاربری در ادویب کلیک کنید

| شعیه آمورش مجازی کیش<br>عزیز به سیستم متمرکز موسسه علوم و فتوه کیش<br>خوش آمدید.<br>۳ شیما به آدرس 192،18.1.1 جهت حفظ امیت بیشتر در سیستم ذخیره گردید.                                                                               | سامانه خدمات الکترونیکی<br>موسسه آموزشی علوم و فنون کیش                                                                                |
|----------------------------------------------------------------------------------------------------|----------------------------------------------------------------------------------------------------|
| » لیست پرداخت ها ۵۰۰ سوابق و نفرات ۵۰۰ سینما زبان کیش ۵۰۰ نمایش اطلاعات فردی ۵۰۰ راهنما ۵۰۰ خراست ۲۰<br>۱۹                                                                                                    | ۵ صفحه املی ا ا <mark>ثبت نام اینترنتی</mark> ۵۰ پرداخت از طریق درگاه بانک ۲۰ <b>۱۰ ورود به آمورش آنلاین ۱۳۰۰ تفال به شعبه مرکزی</b>   |
| ورود به کلاس آمورش مجاری<br><u>:: آمورش حضور در کلاس آبلاین</u><br>9914440116@CH2.ir<br>0442126174<br>https://lms.kish-ist.net<br>رنامه Adobe Connect مشکل دارید جهت ایجاد کاربری اینجا کلیک نمایید<br>ایجاد کاربری در Adobe Connect | صیدا شده حلسه ری<br>میدا شده حلسه دو<br>میدا شده حلسه سو<br>میدا شده حلسه جهار<br>مید عبور :<br>اندرس ND :<br>در مونی که جهت ورود به پ |
| نرم افزار متعلق به مراحیا علوم و فون کیش محفوظ می باشد.<br>، بیاده سازی و گستیا خوسط شرکت بارس فناوران<br><b>سپس روی ایجاد کاربری کلیک نمایید</b>                                                                                    | تمامی حقوق این<br>طراحی                                                                                                    |

#### بر روی ورود به کلاس آموزش مجازی کلیک کنید

| شعبه آموزش مجاری کیش<br>عزیز به سیستم متمرکز موسسه علوم و قنون کیش<br>حوش آمدید.<br>۱۳ شما به آدرس ۱۹۷٬۱۹۰۱ حیث حفظ امنیت بیشتر در سیستم ذخیره گردید،                                                                                                    | سامانه خدمات الکترونیکی<br>موسسه آموزشی علوم و فنون کیش                                                                                                    |
|----------------------------------------------------------------------------------------------------|----------------------------------------------------------------------------------------------------|
| :: لیست پرداخت ها     :: سوایق و نمرات    :: سینما زبان کیش    :: نمایش اطلاعات فردک    :: راهنما    :: حراست                                                                                                    | ۵ مفجه اطلی ا <mark>اثبت نام اینترنتین ۱۵ برداخت از طریق درگاه بانک ا<b>۵ورود به آموزش آنلاین ۱۱۱نتقال به شعبه مرکزی</b> ا</mark>                                                                                                    |
| جهت ورود به کلاس کلیک نمایید.<br>ورود به کلاس آمورش مجاری<br>:: آمورش <u>حصور در کلاس آ</u> یلاین<br>9914440116@CH2.ir<br>0442126174<br>https://ims.kish-ist_net<br>ایجاد کاربری بر Adobe Connect<br>ایجاد کاربری بر Adobe Connect<br>کاربری برما با موقفیت ایجاد گردید | ضبط شده حلسه یک<br>میدا شده حلسه دو<br>میدا شده حلسه یو<br>منط شده حلسه یو<br>منط منط منط منط منطق یو<br>منط منط منط منط منطق یو<br>منط منط منط منط منط منطق یو<br>منط منط منط منط یو<br>منط منط منط منط یو<br>منط منط منط یو<br>منط منط منط منط یو<br>منط منط منط یو<br>منط منط منط یو<br>منط منط منط یو<br>منط منط یو<br>منط منط یو<br>منط منط یو<br>منط منط یو<br>منط منط یو<br>منط منط یو<br>منط منط یو<br>منط منط یو<br>منط منط یو<br>منط یو<br>منط می می می می منط یو<br>منط یو<br>منط یو<br>منط منط یو<br>منط یو<br>منط یو<br>منط یو<br>منط منط یو<br>منط یو<br>می مو<br>منط یو<br>منط یو<br>می مو می می مو می مو<br>منط یو<br>مو می مو م |
| رم افزار منعلق به موسسه علوم و فنون کیش محفوظ می باشد.<br>پیاده سازی و گسترش توسط شرکت پارس فناوران                                                                                                    | نمامی حقوق این<br>طراحی،                                                                                                    |

# در کروم اوپن ادوب کانکت بزنید و در فایر فاکس اوپن لینک بزنید

|           | This link needs to be opened with<br>Send to:    | an application. |  |
|-----------|--------------------------------------------------|-----------------|--|
|           | Adobe Connect                                    |                 |  |
| Adobe Fla | Choose other Application                         | <u>C</u> hoose  |  |
|           | مرورگر فایرفاکس                                  |                 |  |
|           | <u>R</u> emember my choice for connectpro links. |                 |  |
|           | Open lin                                         | k Cancel        |  |
| L         | Λ                                                |                 |  |

| https://lms.kish-ist.net w | vants to open this application. |
|----------------------------|---------------------------------|
| مرورگر کروم                | Open Adobe Connect Cance        |
|                            | Û                               |
| studen                     | t1 Did Not Open?                |
|                            |                                 |

# اگر کلاس شروع نشده باشد این پیغام رو خواهید دید

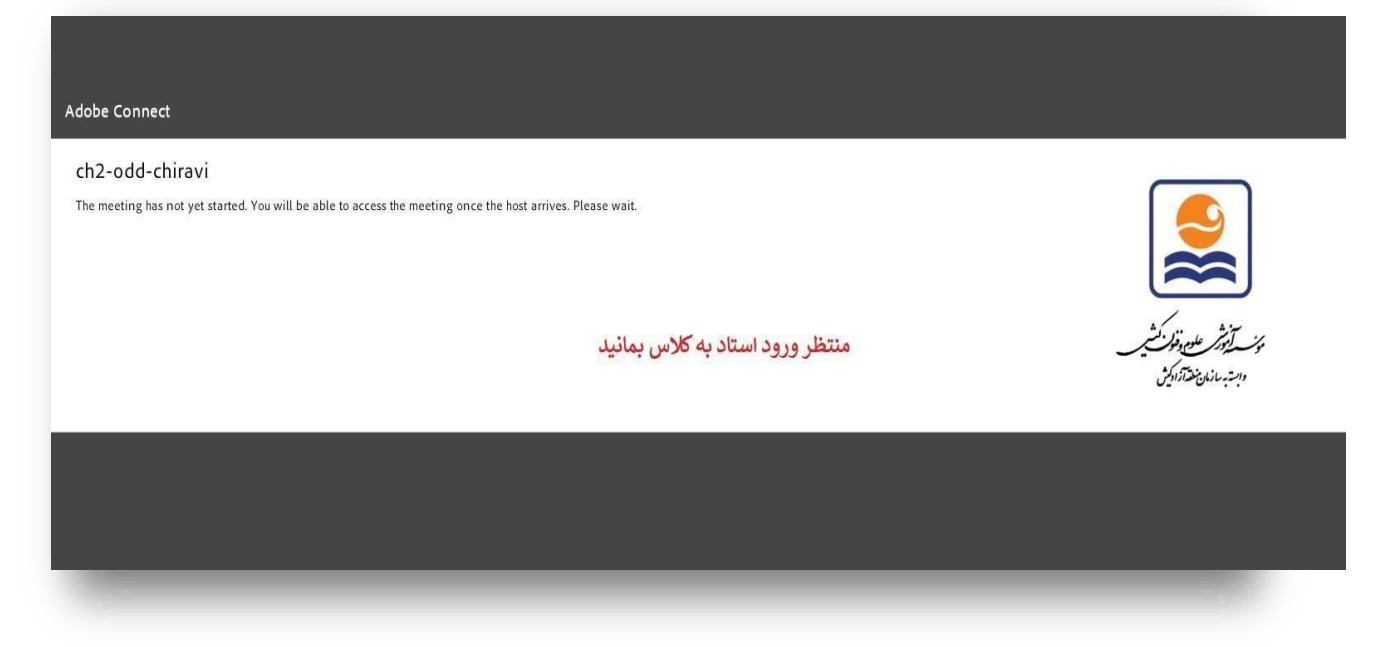

### زمانی کلاس بر قرار باشد تصویر زیر را میبینید

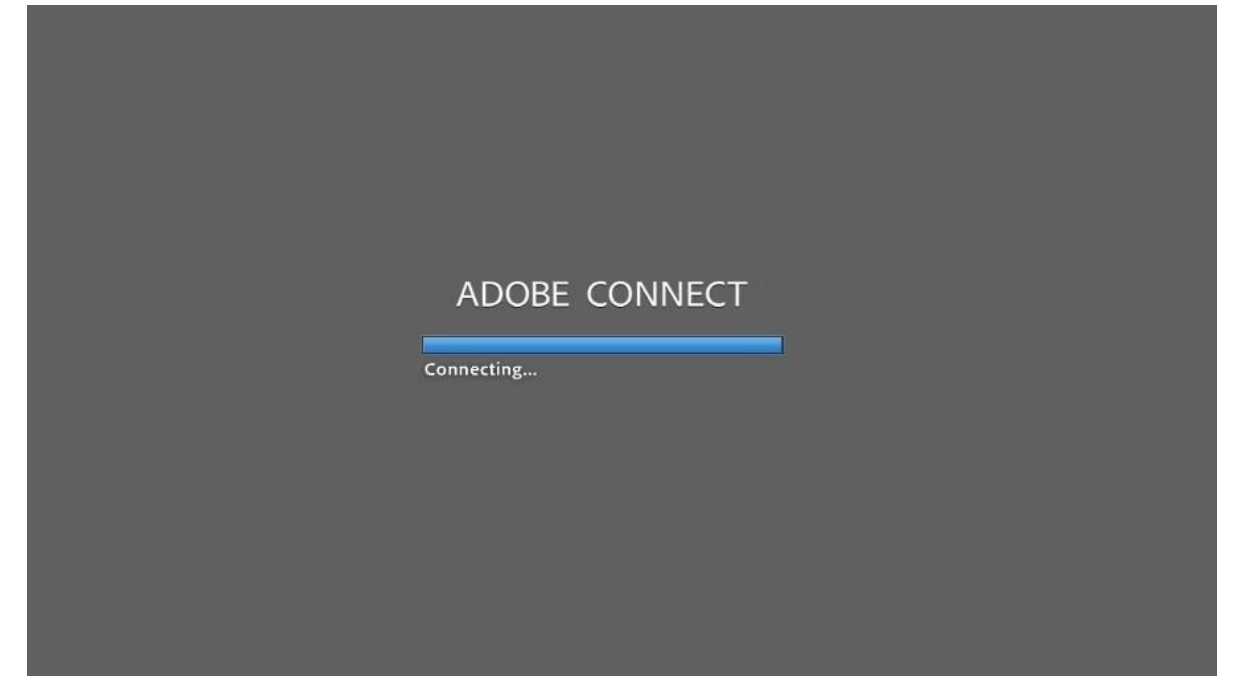

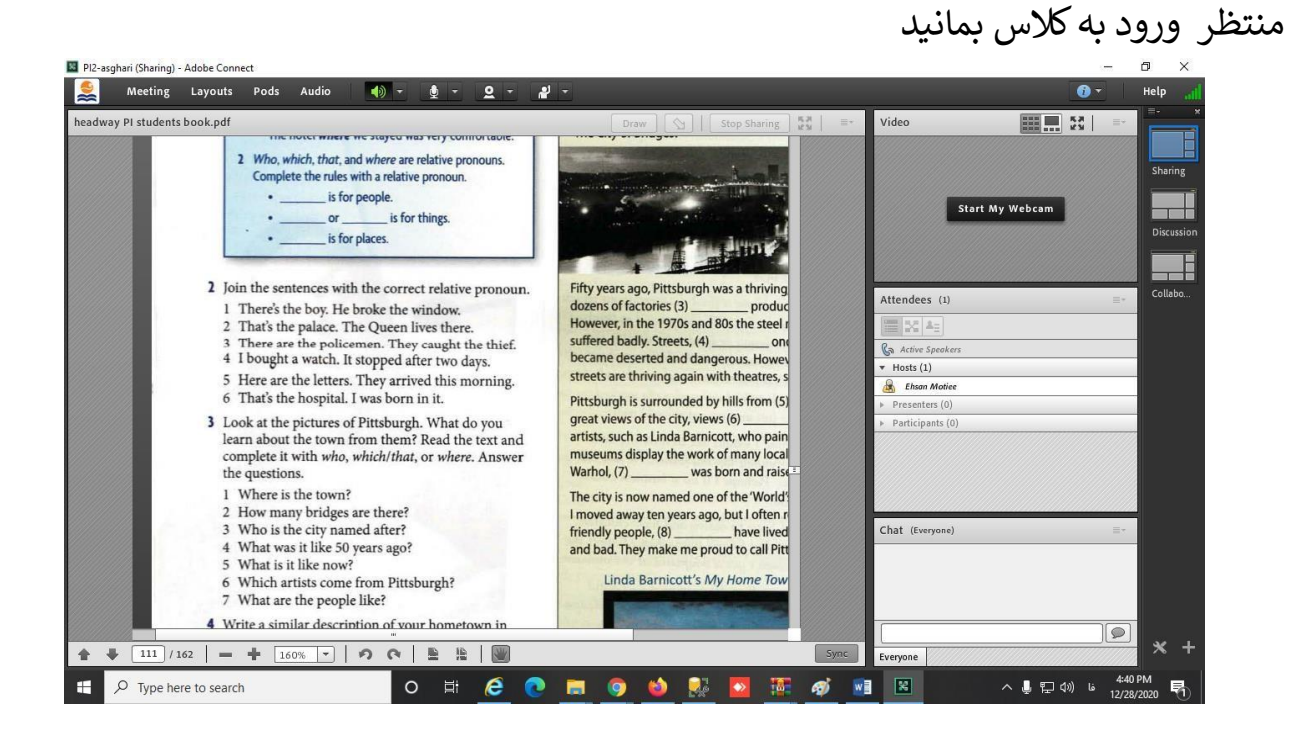